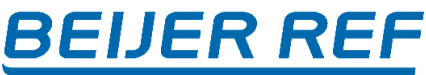

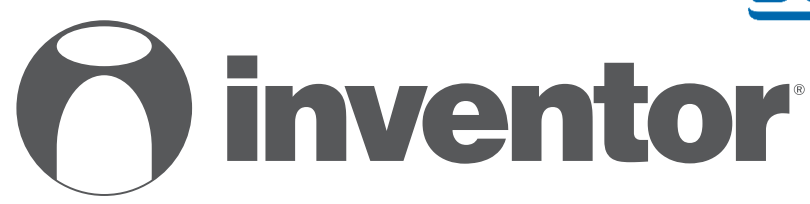

## KLIMATIZAČNÍ JEDNOTKA Wi-Fi PŘÍRUČKA

# Uživatelská příručka - CZ

ARIA 5 ARIA 5 - Multisplit

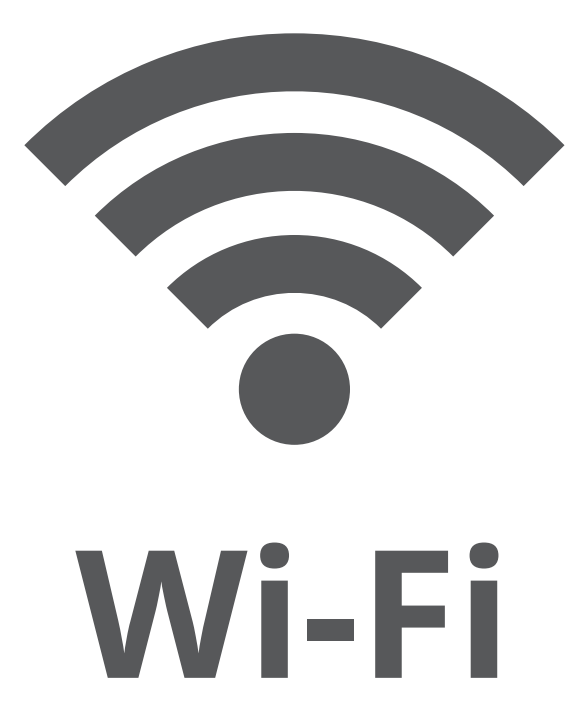

### **MODELY:**

AR5VI-09WFI/AR5VI-09WIFI/AR5VO-09 AR5VI-12WFI/AR5VI-12WIFI/AR5VO-12 AR5VI-18WFI/AR5VI-18WIFI/AR5VO-18 AR5VI-24WFI/AR5VI-24WIFI/AR5VO-24

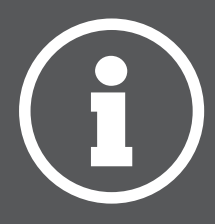

Čeština

## OBSAH

## NEŽ ZAČNETE

#### Než začnete

- Ověřte, že váš router vysílá Wi-Fi na frekvenci 2,4 GHz.
- Pokud máte dvoupásmový router, ujistěte se, že se tyto dvě sítě Wi-Fi liší (SSID).
- Umístěte zařízení blízko routeru, abyste zajistili správné připojení.
- Ověřte, zda jsou deaktivována data vašeho mobilního zařízení.

• Je nutné zapomenout na všechny ostatní v okolí sítě a ujistit se, že je zařízení Android nebo iOS připojeno ke stejné bezdrátové síti.

• Ujistěte se, že platformy Android nebo IOS fungují správně a připojte se k vybrané bezdrátové síti automaticky.

### Opatření

#### Použitelné systémy:

- Android 4.4 nebo novější.
- iOS 9.0 nebo novější. Kompatibilní s iPhone, iPad a iPod touch.

#### Poznámka:

- Udržujte svou APP aktualizovanou nejnovější verzí.
- Je možné, že některá zařízení Android a IOS nemusí být s touto APP kompatibilní.

Naše společnost nenese odpovědnost za žádné problémy vyplývající z nekompatibility.

#### Upozornění:

- Můžete zaznamenat krátké zpoždění mezi obrazovkou a displejem, to je normální.
- Chcete-li použít možnost QR kódu, kamera vašeho smartphonu nebo tabletu by měla být 5 mp nebo vyšší.
- U určitých síťových připojení je možné, že párování vyprší s ne
- připojení, pokud k tomu dojde, proveďte konfiguraci sítě ještě jednou.
- Pro účely vylepšení může být tato APP aktualizována bez předchozího upozornění.
   Skutečný proces konfigurace se může mírně lišit od postupu uvedeného v tomto návodu.
- Pro více informací prosím navštivte naše webové stránky: https://www.inventorairconditioner.com/blog/faq/wi-fi-installation-guide

### Stáhnout aplikaci

• Pozor: QR kódy slouží pouze ke stažení aplikace..

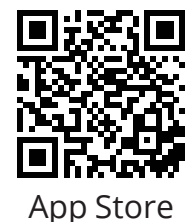

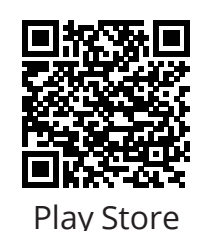

- Uživatelé systému Android: naskenujte Android QR kód nebo navštivte Obchod Play a vyhledejte aplikaci "Inventor Control"
- Uživatelé IOS: naskenujte iOS QR kód nebo navštivte App Store a vyhledejte aplikaci "Inventor Control"

1 93%

12:31 PM

Get Verification Code

Agree and submit the Agreement User Agreement and Privacy Policy

<

Register

example@inventor.ac

Greece

### Registrace účtu

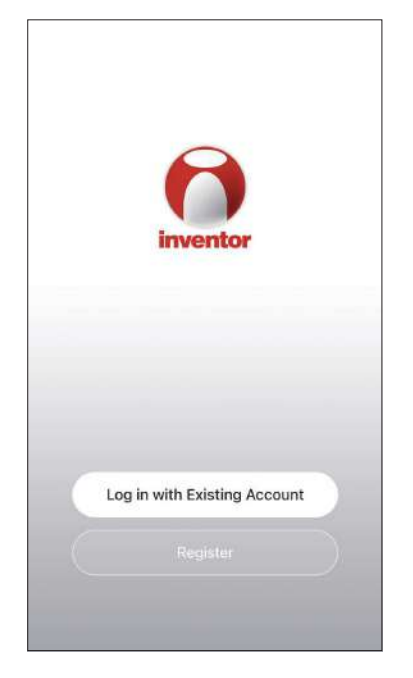

Vyberte "Register" pro registraci nového účtu

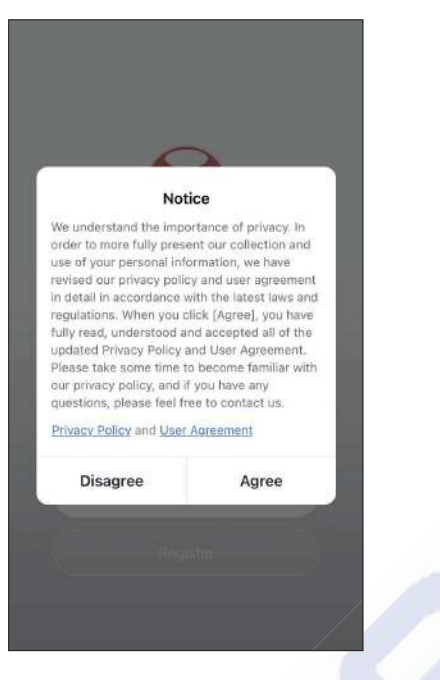

Přečtěte si Zásady ochrany osobních údajů, Uživatelskou smlouvu a odsouhlaste pokračováním. Vyberte svůj region a zadejte svou e-mailovou adresu nebo číslo mobilního telefonu, abyste obdrželi ověřovací kód. Stiskněte "Get Verification Code".

| d<br><                          | 12:32 PM                                     | <b>4</b> 93% 🔳)     | ~ | •••<br>< | 12:33 PM | <b>7</b> 93% |
|---------------------------------|----------------------------------------------|---------------------|---|----------|----------|--------------|
| Enter V                         | erification C                                | ode                 |   | Set P    | assword  |              |
|                                 |                                              |                     |   |          |          | 4            |
|                                 |                                              |                     |   |          | Done     |              |
| A verification of alexxkats-1御y | code has been sent to<br>ahoo.com Resend (60 | your email<br>8)    |   |          |          |              |
| Didn't get a c                  | ode?                                         |                     |   |          |          |              |
| 1                               | 2<br>^BC                                     | 3                   |   |          |          |              |
| 4<br>6H1                        | 5                                            | 6<br><sup>MNO</sup> |   |          |          |              |
| 7<br>PORS                       | 8                                            | 9<br>****           |   |          |          |              |
|                                 | 0                                            | $\otimes$           |   |          |          |              |

Zadejte ověřovací kód a pokračujte v nastavení hesla.

## **BEIJER REF** VYTVOŘENÍ A SPRÁVA MÉHO DOMOVA

Můžete vytvářet digitální domy a pokoje a přidávat svá zařízení. Poté můžete všechna nebo některá zařízení sdílet s ostatními uživateli.

### Vytvoření nového domova a nastavení umístění.

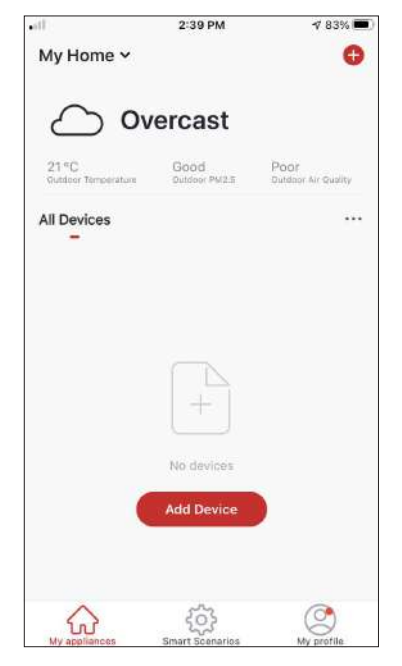

Stiskněte "My Home..." v levém horním rohu.

| ••                           | 2:44 PM               | 1 83%                      |
|------------------------------|-----------------------|----------------------------|
| V My Home                    |                       |                            |
| 🔁 Home Mar                   | agement               |                            |
| 21 °C<br>Gutdoor Temperature | Good<br>Outdoor PM2.5 | Poor<br>Dublic Air Quality |
| All Devices                  |                       |                            |
|                              |                       |                            |
|                              |                       |                            |
|                              |                       |                            |
|                              |                       |                            |
|                              | No devices            |                            |
|                              |                       |                            |
|                              | Add Device            |                            |
|                              | Add Device            |                            |

Vyberte "Home Management".

| 1         | 12:41 PM        | <b>4</b> 91% 🔳 |
|-----------|-----------------|----------------|
| <         | Home Management | t              |
| My Home   | i               | >              |
| Create a  | home            |                |
| Join a ho | me              |                |
|           |                 |                |
|           |                 |                |
|           |                 |                |
|           |                 |                |
|           |                 |                |
|           |                 |                |

Vyberte "My Home ... " který chcete upravit

|                | 12-42 PM           | V 0070  |
|----------------|--------------------|---------|
| Cancel Com     | plete Home Informa | t Save  |
| Home Name•     | My Home            |         |
| Home Location  | Athens Plateia Sy  | ntagm > |
| Rooms          |                    |         |
| Living Room    |                    | 0       |
| Master Bedroor | n                  | 0       |
| Second Bedroo  | m                  | 0       |
| Dining Room    |                    | 0       |
| Kitchen        |                    | 0       |
| Study Room     |                    | 0       |
| Add Room       |                    |         |

Vložte identifikační název svého domova a stiskněte Home Location.

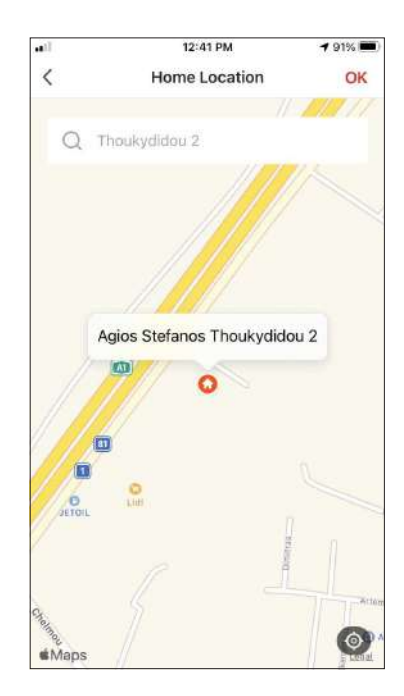

Pomocí vestavěné mapy určete polohu svého domova a stiskněte "OK".

### Připojení k existujícímu domovu

| •#1]     | 12:41 PM        | 7 91% 🔳 |                  | 12:4                                |
|----------|-----------------|---------|------------------|-------------------------------------|
| <        | Home Management |         | <                | Join a                              |
| My Hon   | ne              | 2       |                  |                                     |
| Create   | a home          |         | Please<br>invita | contact with the<br>ition (Home Set |
| Join a h | home            |         |                  | Invitati                            |
|          |                 |         |                  |                                     |
|          |                 |         |                  |                                     |
|          |                 |         |                  |                                     |
|          |                 |         |                  |                                     |
|          |                 |         |                  |                                     |
|          |                 |         |                  |                                     |

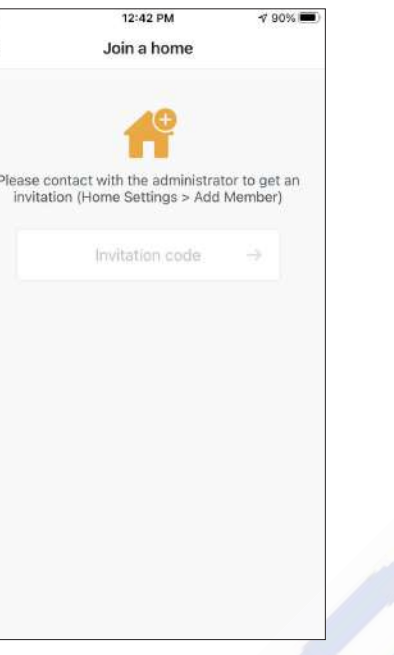

Chcete-li se připojit k existujícímu domovu, kontaktujte administrátora, získejte kód pozvánky a zadejte jej.

### Správa vašeho domova

| 12:41 PM       | 7 91% 🗰) | •#1 12:42 PM                   | -7 90% 📼            |
|----------------|----------|--------------------------------|---------------------|
| K Home Managen | nent     | < Home Settin                  | gs                  |
| My Home        | 5        | Home Name                      | My Home >           |
| Create a home  |          | Room Management                | 6 Room(s) >         |
| Join a home    |          | Home Location Athens Pla       | iteia Syntagmatos 🗦 |
|                |          | Home Member                    |                     |
|                |          | example<br>example@inventor.ac | Home Owner >        |
|                |          | Add Member                     |                     |
|                |          | Delete Home                    |                     |
|                |          |                                |                     |
|                |          |                                |                     |
|                |          |                                |                     |

Vyberte váš domov.

Můžete změnit název domova, místnosti, umístění a členy.

## <u>BEIJER REF</u>

### Správa členů vašeho domova

#### Pozvání nového člena

| Key     Home Settings       Home Name     My Home       Room Management     6 Room(s)       Home Location     Athens Plateia Syntagmatos       Home Member:     Second Second | >  |
|----------------------------------------------------------------------------------------------------|----|
| Home Name My Home<br>Room Management 6 Room(s)<br>Home Location Athens Plateia Syntagmatos<br>Home Member                                                                                                    | >  |
| Room Management 6 Room(s) Home Location Athens Plateia Syntagmatos Home Member                                                                                                    | 2  |
| Home Location Athens Plateia Syntagmatos Home Member                                                                                                    |    |
| Home Member                                                                                                    | 2  |
| O avampla                                                                                                    |    |
| example@inventor.ac Home Owner                                                                                                    | >) |
| Add Member                                                                                                    |    |
| Delete Home                                                                                                    |    |
|                                                                                                    |    |
|                                                                                                    |    |
|                                                                                                    |    |

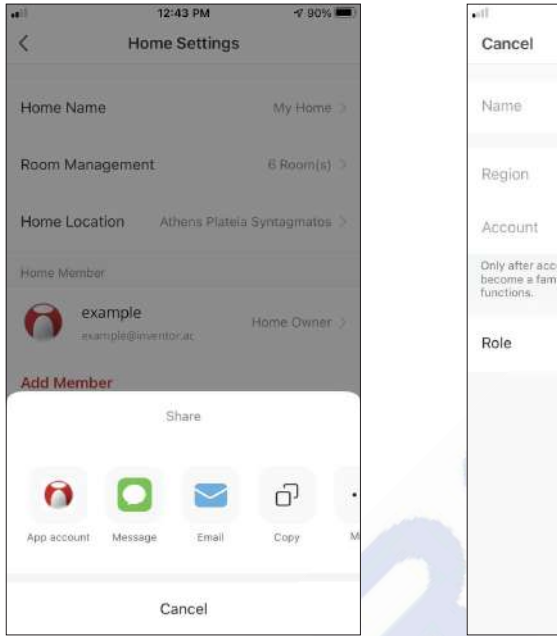

Account example@inventor.ac
Only after accepting the invitation will the account owner
become a family member and be able to use relevant
functions.

Role Common Member >

12:44 PM

Add Member

Colleague

Greece

√ 90% ■

Save

Stiskněte "Add Member" a pozvěte nového člena.

Vyberte "App account" a pošlete pozvánku Vložte přezdívku pozvaného, region jeho účtu a registrovaný e-mail a přidělte mu roli (administrátora nebo člena). Výběrem "Uložit" odešlete pozvánku.

Poznámka: Pozvat můžete pouze členy se stejnou oblastí účtu

#### Role členů - Administrátor / Člen

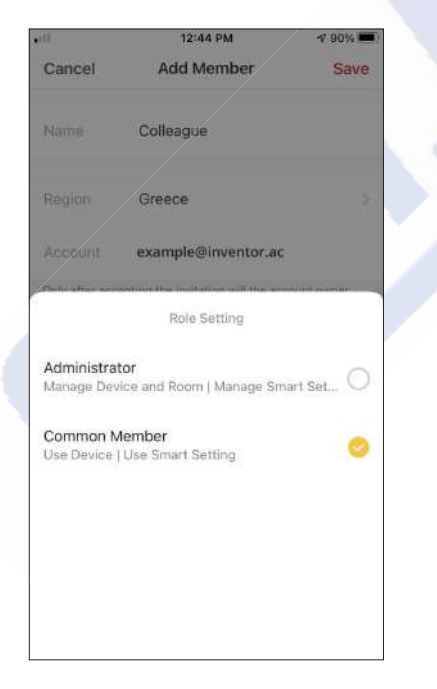

Společní členové mohou ovládat spárovaná zařízení a jejich chytré scénáře. Správci mohou dodatečně upravovat zařízení a scénáře, stejně jako vytvářet nová nebo je mazat.

## **MŮJ PROFIL**

### Nastavení účtu

| •stl                         | 2:39 PM                  | ⋪ 83% 📼                     |
|------------------------------|--------------------------|-----------------------------|
| My Home 🗸                    |                          | 0                           |
| $\bigcirc$ o                 | vercast                  |                             |
| 21 °C<br>Gutdeer Temperature | Good<br>Outdoor PM2.5    | Poor<br>Dutdoor Air Quality |
| All Devices                  |                          |                             |
|                              | +                        |                             |
|                              | No devices<br>Add Device |                             |
|                              | ¢                        | 9                           |

Stiskněte "My Profile" v pravém horním rohu..

|        | 12:41 PM               | 7 91% 💼) |               | 12:33 PM |
|--------|------------------------|----------|---------------|----------|
|        |                        | Ξ        | <             | Account  |
| 0      | Tap to Set Nicl        | kname 5  | Profile Photo |          |
|        | animana ing Karananani |          | Nickname      | Tap to S |
| 🛆 Hom  | ie Management          | >        | Account and   | Security |
| 💬 Noti | fications Center       | •>       | Temperature   | Unit     |
| Sett   | ings                   |          | Time Zone     |          |
|        |                        |          |               |          |
|        |                        |          |               |          |
|        |                        |          |               |          |
| $\sim$ | 63                     | Ø        |               |          |

Klepnutím na svůj účet vstoupíte do Nastavení účtu.

- Zde můžete měnit:

- Vaši fotografii
  Vaši přezdívku
  Nastavení teploty (°C/°F)
  Časové pásmo

**1** 93% 🔳

0>

°C >

Athens >

Nickname >

- Zabezpečení

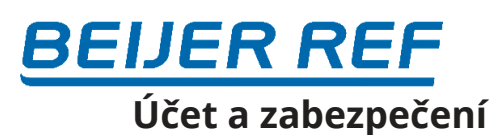

| K Account                   |     |
|-----------------------------|-----|
| Profile Photo               |     |
|                             | ) > |
| Nickname Tap to Set Nicknam | e > |
| Account and Security        | >   |
| Temperature Unit            | 0.> |
| Time Zone Athen             | s > |

|           | 12:3           | 33 PM   | <b>4</b> 93% 🗰   |
|-----------|----------------|---------|------------------|
| <         | Account a      | nd Secu | ırity            |
| Mobile N  | umber          |         | Unbound >        |
| Email Adı | ress           | exan    | iple@inventor.ac |
| Region    |                |         | China            |
| Change L  | .ogin Password |         | 2                |
| Pattern L | ock            |         | Not Set >        |
| Delete Ad | ccount         |         | 5                |
|           |                |         |                  |
|           |                |         |                  |
|           |                |         |                  |

Vyberte Account and Security.

Zde můžete:

- Propojit své mobilní telefonní číslo s vaším účtem
- Propojit svou e-mailovou adresu s vaším účtem
- Ověřte svůj region
- Změnit své přihlašovací heslo (nový ověřovací kód je požadovaný)
- Nastavte zámek vzoru jako další zabezpečení
- Smazat účet (vyžaduje jeden týden, než se projeví, požadavek můžete zrušit opětovným přihlášením pomocí svého účtu)

## PŘIPOJENÍ KLIMATIZACE K APLIKACI INVENTOR CONTROL

### Ruční přidání - AP Mode

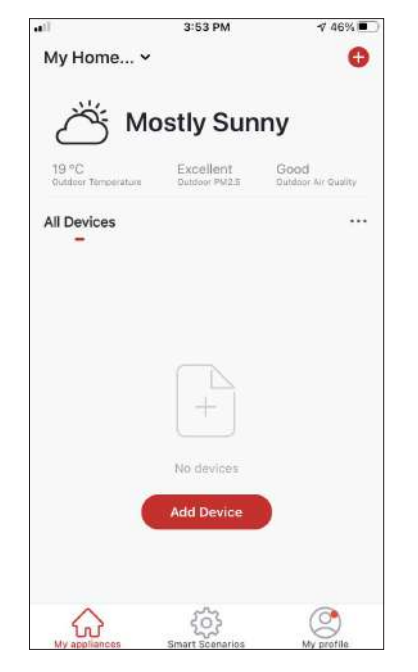

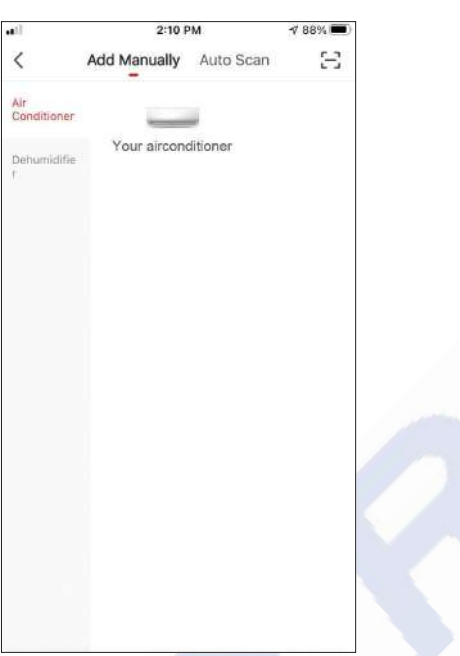

Cancel Select 2.4 GHz Wi-Fi Network and enter password. If your WI-Fi is 5GHz, please set it to be 2.4GHz. Common router setting method 2.4GHz 2.4GHz 2.4GHz 5GHz Next

**Krok 1:** vyberte "Add Device" nebo "+" vpravo nahoře Krok 2:Na horní liště vyberte "Add Manually" a poté v nabídce na levé straně vyberte Klimatizaci a název modelu.

Krok 3: Vyberte svou WiFi a zadejte heslo.

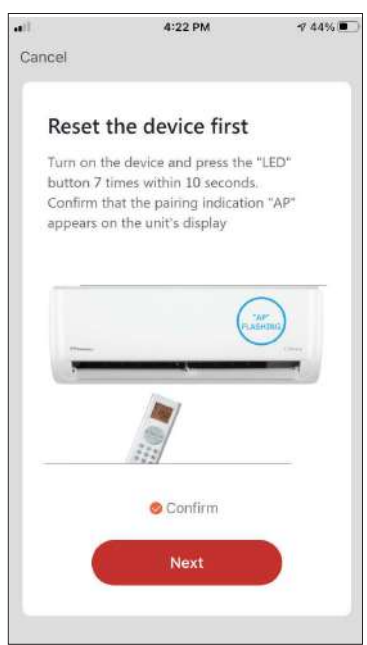

Krok 4: Stiskněte tlačítko "LED" na dálkovém ovladači klimatizace 7 krát za 10 sekund pro vstup do režimu párování. Ověřte, že se na displeji objeví indikace párování "AP" a stiskněte "Další".

| Connect yo<br>the device'                        | our mobile pl<br>s hotspot | none to      |
|--------------------------------------------------|----------------------------|--------------|
|                                                  |                            |              |
| shown below.                                     | phone to the hot:          | spot         |
| ••••• Carrier 🗢                                  | 7-92:48                    | • inca and + |
| < Settings                                       | Wi-Fi                      |              |
| WI-FI                                            |                            | 0            |
| <ul> <li>SmartLife</li> </ul>                    | -xxxx                      | <b>?</b> (1) |
|                                                  | 2441                       |              |
| CHOICE A METW                                    |                            |              |
| home2                                            |                            |              |
|                                                  |                            | ••••         |
| <ol><li>Go back to tl<br/>add devices.</li></ol> | he app and contir          | nue to       |
|                                                  |                            |              |
| C                                                |                            |              |
| 9                                                | o to connect               | - )          |
|                                                  |                            |              |

Krok 5: Stiskněte "Go to Connect" a zadejte WiFi sítě vašeho zařízení.

3:59 PM

🥝 Your air conditioner 🛛 🧷

Device added successfully

Cancel

Added.

₹ 44%

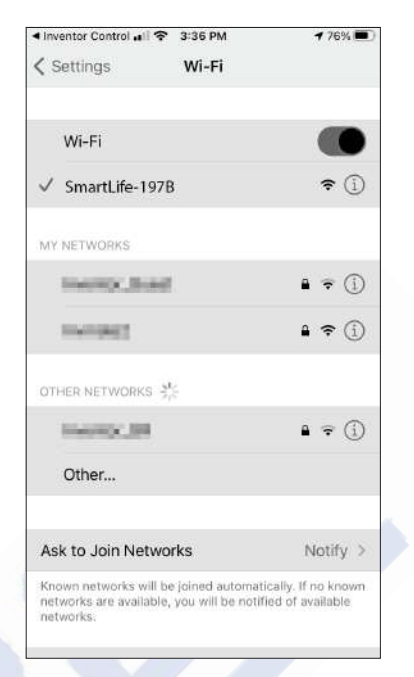

Krok 6: Z nastavení vašeho mobilního zařízení se připojte k síti klimatizace "SmartLife-XXXX". Vraťte se do aplikace a stiskněte "Další".

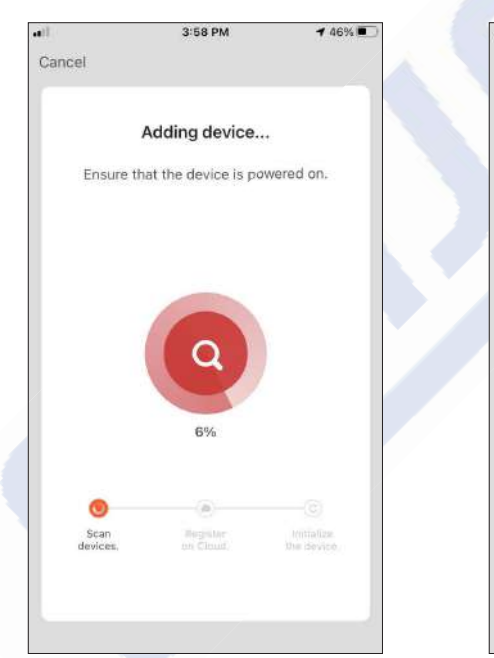

Krok 7: Počkejte chvíli, než se proces párování dokončí. Krok 8: Po dokončení párování můžete zařízení přejmenovat. Až budete připraveni, stiskněte "Hotovo".

Done

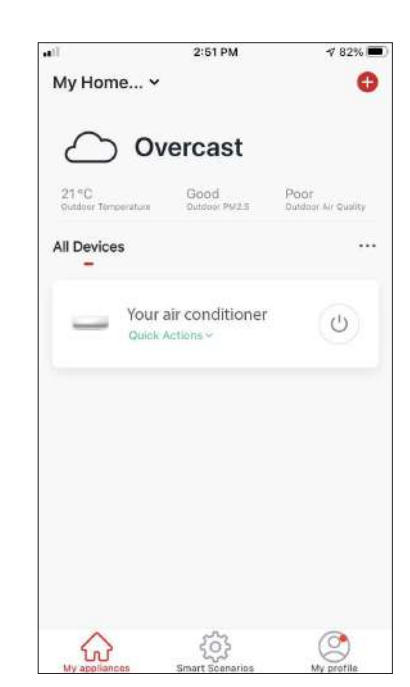

Vše nastaveno

**Připomínky:** Proces by měl býť dokončen do 3 minut. Pokud tomu tak není, opakujte proces.

### OVLÁDÁNÍ KLIMATIZACE APLIKACÍ INVENTOR CONTROL

### Rychlé akce

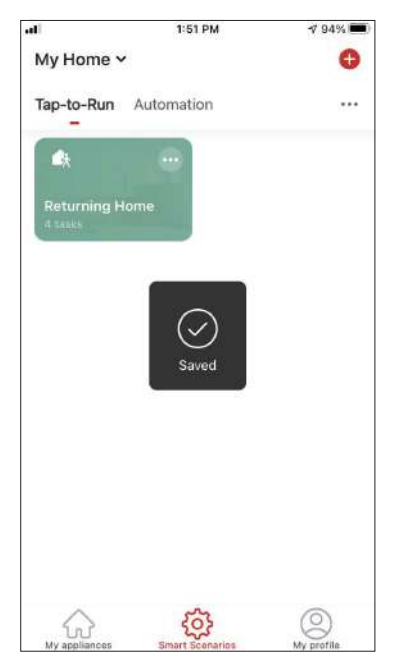

Na úvodní stránce aplikace Inventor Control stisknutím tlačítka "Rychlé akce" spárované klimatizace rozbalíte nebo skryjete Rychlé akce. Prostřednictvím Rychlé akce můžete přímo změnit následující nastavení:

- Napájení (zapnuto/vypnuto)
- Nastavená teplota (17-30°C)
- Režim (Auto, Chlazení, Topení, Vysoušení, Ventilátor)
- Rychlost ventilátoru (nízká, střední, vysoká,
- automatická, turbo)
- Automatické natáčení lamel (zapnuto/vypnuto)

### Ovládání zařízení

Klepněte na fotografii vaší klimatizace.

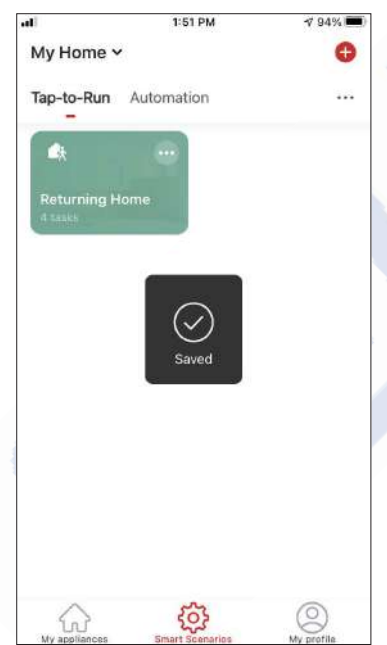

#### Indikátory

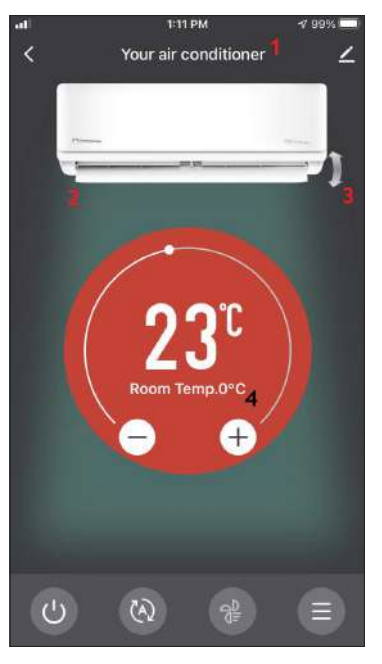

- 1. Název zařízení
- 2. Napájení (když je "Zapnuto",
- lamely jsou otevřené)
- 3. Auto natáčení lamel
- 4. Vnitřní teplota

#### Provoz

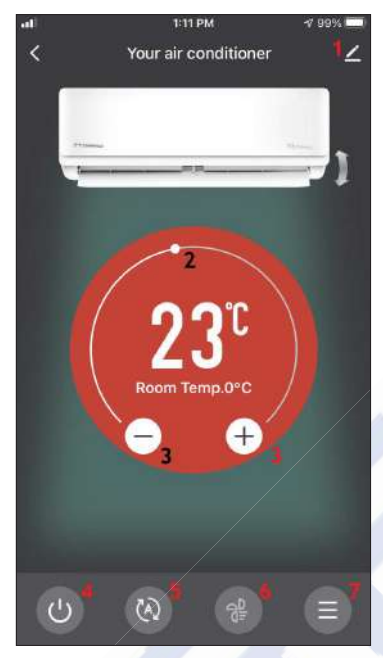

1. Možnosti

2. Pomocí posuvníku nastavte požadovanou teplotu

- 3. Pomocí tlačítek "-" a "+" nastavte požadovanou teplotu
- 4. Zapněte nebo vypněte jednotku
- 5. Změňte provozní režim
- 6. Změňte rychlost ventilátoru
- 7. Nastavení.

#### Nastavení

| al 🛠          | 1:11 PM | <b>17</b> 99% 📖 |
|---------------|---------|-----------------|
| <             | Setting |                 |
|               | /       |                 |
| Time Schedule |         | >               |
|               |         |                 |
|               |         |                 |
|               |         |                 |
|               |         |                 |
|               |         |                 |
|               |         |                 |
|               |         |                 |
|               |         |                 |
|               |         |                 |
|               |         |                 |
|               |         |                 |
|               |         |                 |
|               |         |                 |
|               |         |                 |
|               |         |                 |
|               |         |                 |
|               |         |                 |
|               |         |                 |
|               |         |                 |

• Časový rozvrh: Vyberte pro nastavení týdenního časového rozvrhu

#### Možnosti

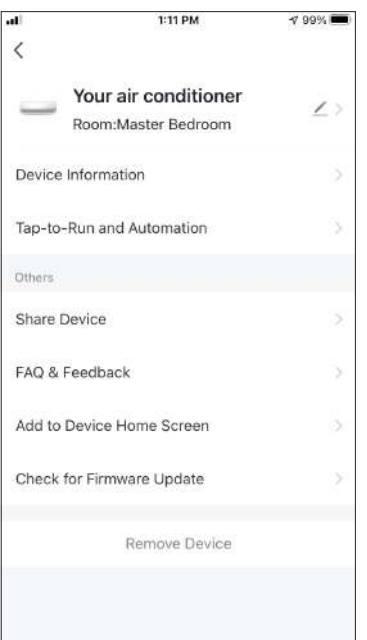

#### Můžete:

- Změnit fotografii svého zařízení, přejmenovat zařízení, nastavit umístění
- Zobrazit informaci o zařízení spárované jednotky (virtuální ID, připojená IP, časové pásmo)
- Prohlédnout si uložené inteligentní scénáře, které zahrnují jednotku
- Sdílet jednotku s jiným účtem
- Vytvořit skupinu více jednotek, které budete ovládat společně
- Zobrazit často kladené otázky
- Přidat zástupce na domovskou obrazovku mobilního zařízení
- Zkontrolovat aktualizaci firmwaru jednotky
- Odebrat jednotku

## CHYTRÉ SCÉNÁŘE

Zařízení můžete automaticky ovládat pomocí inteligentních scénářů na základě domácích podmínek, předpovědi počasí nebo denního plánu a vytvořit ideální podmínky. Inteligentní scénáře lze aktivovat buď ručně (Tap-to-Run), nebo automatizovat (Automation).

### Přidání nového scénáře

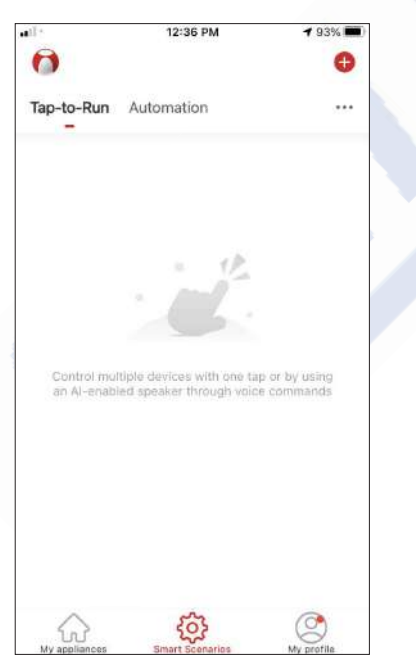

Chcete-li vytvořit nový scénář, vyberte ikonu "+" nahoře v pravém rohu "Smart Scenario".

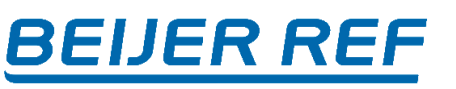

#### Vyberte co chcete nastavit

| ell. |            | 12:36 PM                   | 1 93% 📖 |
|------|------------|----------------------------|---------|
| <    |            | Create Smart Scenario      |         |
|      | Set a      | condition Set up           | task    |
|      | \$         | Tap-to-Run                 | à       |
|      | ۲          | When weather changes       | ŝ.      |
|      | 0          | Time Schedule              | >       |
|      | : <b>.</b> | When device status changes | >       |

**Tap-to-Run:** Vyberte "Tap-to-Run" pro ruční nastavení **When weather changes:** Vyberte "Když se změní počasí" pro nastavení podmínek automatické aktivace podle změny počasí.

**Time Schedule:** Vyberte "Časový rozvrh" pro nastavení podmínky automatické aktivace pro opakovaný týdenní časovač.

When device status changes: Vyberte "Když zařízení změny stavu" pro nastavení podmínky automatické aktivace podle změny funkce zařízení.

7 98%

Next

#### Tap-to-Run

| all |              | 1:41 PM     | 197% 🔳 | ] | al          | 1:36 PM         |
|-----|--------------|-------------|--------|---|-------------|-----------------|
| <   | All Devices  | Living Room | Bał    |   | <           | Select Function |
| _   | Your air con | ditioner    | >      |   | Power       |                 |
|     |              |             |        |   | Temp Set    |                 |
|     |              |             |        |   | Mode        |                 |
|     |              |             |        |   | Fan Speed   | I               |
|     |              |             |        |   | Temp Unit   |                 |
|     |              |             |        |   | Vertical Au | uto Swing       |
|     |              |             |        |   |             |                 |
|     |              |             |        |   |             |                 |
|     |              |             |        |   |             |                 |
|     |              |             |        |   |             |                 |

Po výběru možnosti "Tap -to- Run", vyberte zařízení, které chcete nastavit.

Po výběru zařízení můžete vybrat nastavení, která chcete, měnit.

#### Změna počasí

| <<br>Tempera | When weather change                   | es |
|--------------|---------------------------------------|----|
| Tempera      |                                       |    |
|              | ture                                  | >  |
| Humidity     | e e e e e e e e e e e e e e e e e e e | >  |
| Weather      |                                       | >  |
| PM2,5        |                                       | 2  |
| Air Qualit   | ty                                    | >  |
| Sunset/S     | unrise                                | >  |
| Wind Spe     | eed                                   | >  |

Po výběru možnosti "Když se počasí změní" vyberte požadované počasí.

**Poznámka:** Všechny hodnoty jsou převzaty z odpovídajících map Google nebo IOS a počasí a vyžadují nastavení polohy domova

- Teplota: Když je teplota oblasti nižší, rovna nebo vyšší než zvolená hodnota
- Vlhkost: Když je vlhkost v okolí domova nízká (<40%), střední (40%<oblast<70%) nebo vysoká (>70%).
- Počasí: Když se počasí v oblasti změní na slunečno, zataženo, deštivo, sněžení nebo mlha.
- PM2,5: Když se hodnota oblasti PM2,5 změní na Výborná, Dobrá nebo Znečištěná.
- Kvalita vzduchu: Když se hodnota kvality vzduchu v oblasti změní na Výborná, Dobrá nebo Znečištěná.
- ápad/východ slunce: Podle času (až 5 hodin před nebo po) západu nebo východu slunce pro danou oblast.
- Rychlost větru: Když je rychlost větru v oblasti nižší, rovna nebo vyšší než zvolená hodnota

| at           | 0-50 AM     | AT D.E. BY (THE) | 20              | 12:E0 DM              | AT 9604        | -1           | 12-E0 BM # 000 |     |
|--------------|-------------|------------------|-----------------|-----------------------|----------------|--------------|----------------|-----|
| <            | Temperature | Next             | <               | Humidity              | Next           | <            | Weather N      | ext |
| Current City | Άγιος Ι     | Στέφανος >       | Current City    |                       | Athens >       | Current City | Athens         | i > |
|              |             | _                | Dry             |                       | 0              | Sunny        |                |     |
| . S.         |             | *                | Comfortable     |                       | 0              | Cloudy       |                |     |
|              |             |                  | Moist           |                       | 0              | Rainy        |                |     |
|              | 4 8°C ▶     |                  | Dry (0%-40%), C | omfortable (40%-70%), | Moist (70%-100 | Snowy        |                |     |
|              |             |                  |                 |                       |                | Hazy         |                |     |
| -40°C        |             | 40°C             |                 |                       |                |              |                |     |
|              |             |                  |                 |                       |                |              |                |     |
|              |             |                  |                 |                       |                |              |                |     |
|              |             |                  |                 |                       |                |              |                |     |
|              |             |                  |                 |                       |                |              |                |     |
|              |             |                  |                 |                       |                |              |                |     |

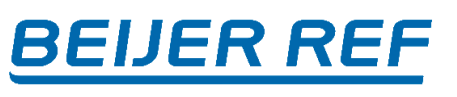

| ••1          | 12:50 PM | <b>√</b> 88% <b>■</b> |
|--------------|----------|-----------------------|
| <            | Weather  | Next                  |
| Current City |          | Athens >              |
| Sunny        |          |                       |
| Cloudy       |          |                       |
| Rainy        |          | 0                     |
| Snowy        |          |                       |
| Hazy         |          |                       |
|              |          |                       |
|              |          |                       |
|              |          |                       |
|              |          |                       |
|              |          |                       |
|              |          |                       |

| 61           | 12:50 PM | 1 88% 💻  |
|--------------|----------|----------|
| <            | PM2.5    | Next     |
| Current City |          | Athens > |
| Excellent    |          |          |
| Good         |          |          |
| Pollution    |          | 0        |
|              |          |          |
|              |          |          |
|              |          |          |
|              |          |          |
|              |          |          |

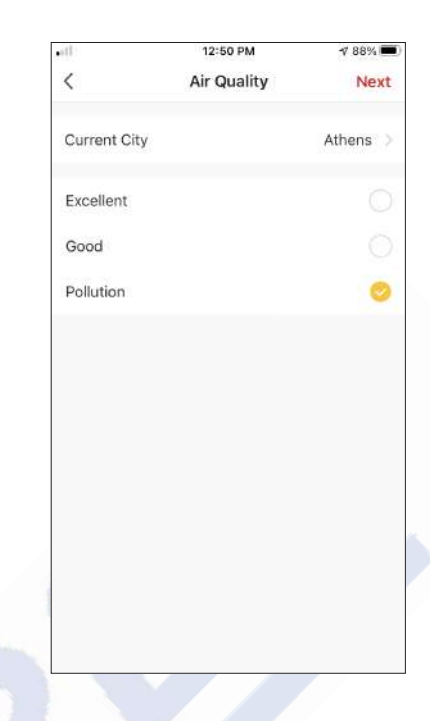

| •118      | 12:50 PM                      | 🕫 88% 🛲) | [ | •if |
|-----------|-------------------------------|----------|---|-----|
| <         | Sunset/Sunrise                | Next     |   | <   |
| Current C | ty                            | Athens 2 |   | Cı  |
| Sunrise   |                               | Ø        |   |     |
| Sunset    |                               | 0        |   |     |
|           | OFFSET                        |          |   |     |
| 9         | 5 minutes before si           | Inset    |   | 0m  |
| 1         | 0 minutes before s            | unset    |   |     |
| 5         | minutes before s              | unset    |   |     |
|           | Sunset<br>5 minutes after sur | 1504     |   |     |
| c         | ancel                         | Save     |   |     |

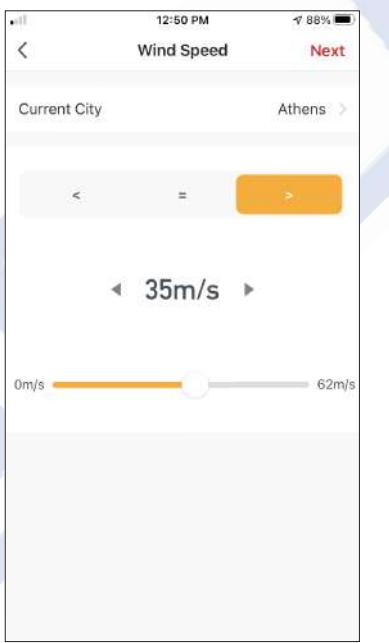

| K     Select Function     N       Power | ction Next       |
|-----------------------------------------|------------------|
| Power<br>Temp Set<br>Mode<br>Fan Speed  | 2<br>5<br>5<br>5 |
| Temp Set<br>Mode<br>Fan Speed           | >                |
| Mode<br>Fan Speed                       | >                |
| Fan Speed                               | >                |
|                                         |                  |
| Temp Unit                               | >                |
| Vertical Auto Swing                     | >                |

Po výběru podmínky vyberte své zařízení. Poté můžete vybrat nastavení, které chcete, aby se na jednotce projevily.

### Časový rozvrh

| .11          |    | 1:40 PM | <u>)</u> | 197%   |
|--------------|----|---------|----------|--------|
| <            | Ti | me Sche | dule     | Next   |
| Repeat       |    |         |          | Once > |
| Execution Ti | me |         |          |        |
|              | 2  | 69      |          |        |
|              | 4  | 59      | AM       |        |
|              | 5  | 00      | PM       |        |
|              | 6  | 01      | 2.112    |        |
|              | 7  | 02      |          |        |
|              |    |         |          |        |
|              |    |         |          |        |
|              |    |         |          |        |
|              |    |         |          |        |
|              |    |         |          |        |
|              |    |         |          |        |
|              |    |         |          |        |
|              |    |         |          |        |
|              |    |         |          |        |
|              |    |         |          |        |

| Repeat       The action will be carried out only once if you do not s       Sunday       Monday       Tuesday       Wednesday       Thursday       Friday       Saturday | •1]                | 12:53 PM                | 4 87% 🔳         |
|----------------------------------------------------------------------------------------------------|--------------------|-------------------------|-----------------|
| The action will be carried out only once if you do not s   Sunday   Monday   Tuesday   Wednesday   Thursday   Friday   Saturday                                          | <                  | Repeat                  |                 |
| Sunday O<br>Monday O<br>Tuesday O<br>Wednesday O<br>Thursday O<br>Friday O<br>Saturday O                                                                                 | The action will be | e carried out only once | if you do not s |
| Monday<br>Tuesday<br>Wednesday<br>Thursday<br>Friday<br>Saturday                                                                                                    | Sunday             |                         |                 |
| Tuesday O<br>Wednesday O<br>Thursday O<br>Friday O<br>Saturday O                                                                                                    | Monday             |                         | 0               |
| Wednesday 🥏<br>Thursday 🔗<br>Friday 📀<br>Saturday O                                                                                                    | Tuesday            |                         | 0               |
| Thursday 🥏<br>Friday 🥏<br>Saturday                                                                                                    | Wednesday          |                         | 0               |
| Friday 🥏<br>Saturday                                                                                                    | Thursday           |                         | 0               |
| Saturday                                                                                                    | Friday             |                         | 0               |
|                                                                                                    | Saturday           |                         |                 |
|                                                                                                    |                    |                         |                 |
|                                                                                                    |                    |                         |                 |
|                                                                                                    |                    |                         |                 |

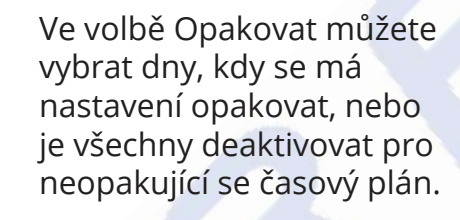

| .11        | 1:36 PM         | 17 98% 📼 |
|------------|-----------------|----------|
| <          | Select Function | Next     |
| Power      |                 | 2        |
| Temp Set   |                 | >        |
| Mode       |                 | 5        |
| Fan Spee   | đ               | 3        |
| Temp Uni   | t               | 5        |
| Vertical A | uto Swing       | >        |
|            |                 |          |
|            |                 |          |
|            |                 |          |
|            |                 |          |

**BEIJER REF** 

Po výběru zařízení můžete vybrat nastavení, která se mají u jednotky projevit.

Po výběru možnosti "Časový rozvrh" můžete nastavit týdenní časovač pro konkrétní nastavení jednotky. Otáčením posuvníků vyberte Čas aktivace a stiskněte "Opakovat".

#### Když se změní stav jednotky

| at l |              | 1:41 PM     | 1 97% 🜌 |
|------|--------------|-------------|---------|
| <    | All Devices  | Living Room | Bat     |
| _    | Vour air con | ditioner    | ×.      |
|      |              |             |         |
|      |              |             |         |
|      |              |             | ŝ       |
|      |              |             |         |
|      |              |             |         |
|      |              |             |         |
|      |              |             |         |
|      |              |             |         |
|      |              |             |         |

Po výběru možnosti "Když se změní stav zařízení" vyberte jednotku, kterou chcete mít jako podmínku.

CZ

 Image: select Function
 Y DBM

 C
 Select Function

 Power
 >

 Temp Set
 >

 Mode
 >

 Fan Speed
 >

 Temp Unit
 >

 Vertical Auto Swing
 >

Vyberte funkci jednotky, na kterou se po její změně projeví inteligentní scénář.

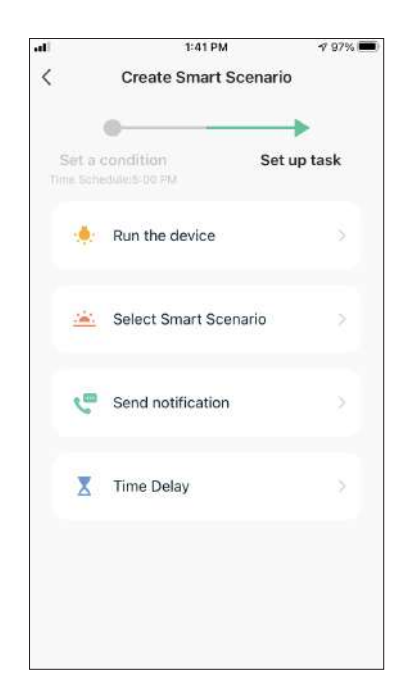

Po výběru podmínky funkce můžete vybrat úlohu, kterou chcete použít.

#### Výběr aktivovaných Úkolů

| 16 |                     | 1:41 PM               | 197% 💻       |
|----|---------------------|-----------------------|--------------|
| <  |                     | Create Smart Scenario | 0            |
| Ti | Sert a (<br>ne Sche | Condition Set         | ➡<br>up task |
|    | ٠                   | Run the device        | ŝ            |
|    | <u></u>             | Select Smart Scenario | 8            |
|    | e                   | Send notification     | 2            |
|    | X                   | Time Delay            | 2            |

**Run the device:** Spustit zařízení: Vyberte konkrétní nastavení nebo nastavení spárované jednotky.

Select Smart Scenario: Vybrat inteligentní scénář: Vyberte konkrétní inteligentní scénář, který chcete aktivovat nebo deaktivovat.

**Send notification:** Odeslat oznámení: Tuto možnost vyberte, chcete-li odeslat oznámení v Oznamovacím centru aplikace Inventor Control všem členům domu s oznámením, že byl aktivován inteligentní scénář.

**Poznámka:** Úloha Odeslat oznámení není dostupná pro scénář Tap-to-Run..

Time Delay: Časová prodleva: Vyberte pro zavedení časové prodlevy od dosažených podmínek do aktivace další úlohy. Po nastavení požadovaného zpoždění bude vyžadována další úloha.

#### Přehled inteligentního scénáře

| di)          | 1:42 PM                                                  | 197% 📖) | all    | 1:43 PM 💎                                                | 96% |
|--------------|----------------------------------------------------------|---------|--------|----------------------------------------------------------|-----|
| Cancel       | Create new Smart Setting                                 | gs      | Cancel | Create new Smart Settings                                |     |
| Con<br>Any C | dition<br>ondition Is Met ~                              | •       | -      | Your air conditioner[Master<br>Bedroom]<br>Temp Set:25°C | ×   |
| 0            | Time Schedule:5:00 PM<br>Weekday                         | 2       | -      | Your air conditioner[Master<br>Bedroom]<br>Mode:Auto     | 5   |
| Tasl         | x                                                        | 0       | -      | Your air conditioner[Master<br>Bedroom]<br>Fan Speed:Mid | 2   |
| -            | Your air conditioner[Master<br>Bedroom]<br>Power:On      | >       | Name   | e<br>Ily Schedule - Return Home                          | >   |
| 1            | Your air conditioner[Master<br>Bedroom]<br>Temp Set:25°C |         | Style  | • 🖬                                                      | >   |
| 1            | Your air conditioner[Master<br>Bedroom]<br>Mode:Auto     | >       | Effec  | tive Period All da                                       | y > |
|              | Save                                                     |         |        | Save                                                     |     |

Před uložením chytrého scénáře vám Inventor Control poskytne přehled vybraných podmínek a úloh. Můžete také přidat, odebrat nebo změnit podmínky a úkoly, pojmenovat svůj inteligentní scénář a také vybrat jeho barvu a ikonu. Stiskněte "Uložit" pro uložení vašeho chytrého scénáře.

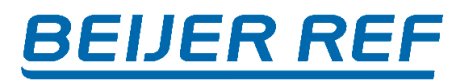

#### Aktivace/deaktivace automatických inteligentních scénářů

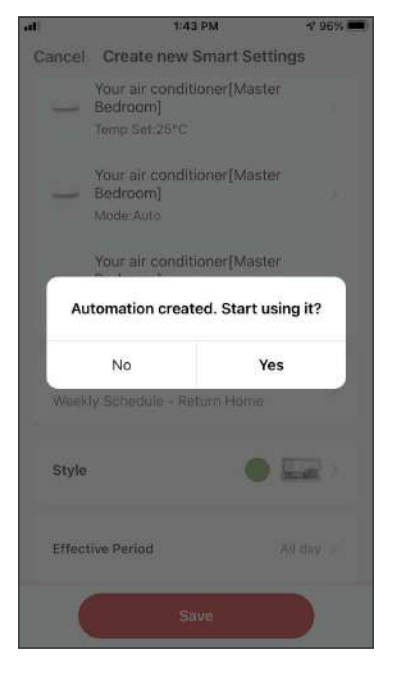

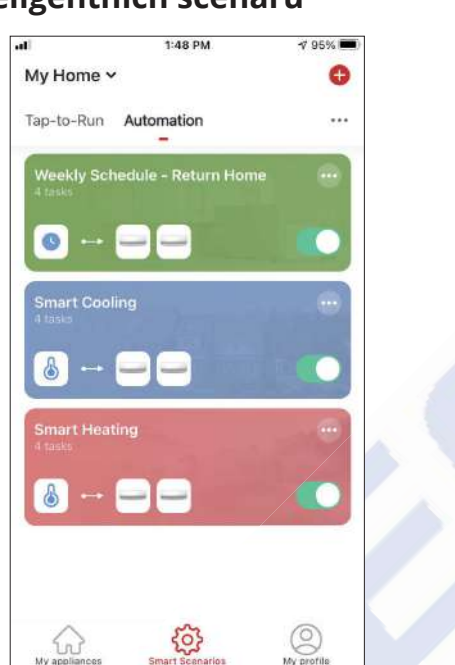

Při ukládání nového automatického inteligentního scénáře si můžete vybrat, zda bude scénář aktivován nebo deaktivován. Aktivované scénáře se projeví po splnění stanovených podmínek, zatímco deaktivované scénáře neovlivní operace jednotky. Stav aktivace nebo deaktivace uložených automatických inteligentních scénářů můžete změnit na stránce "Inteligentní scénáře" pomocí posuvníku každého uloženého scénáře.

#### Přidání vašeho ručního inteligentního scénáře na stránku "Moje zařízení".

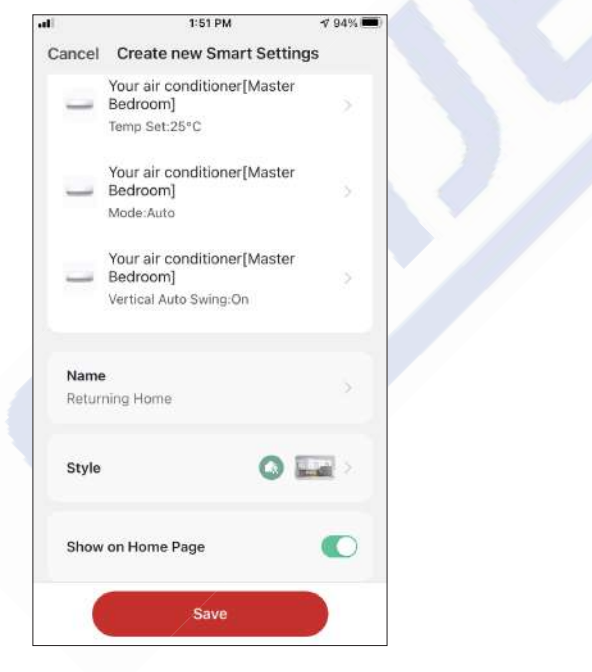

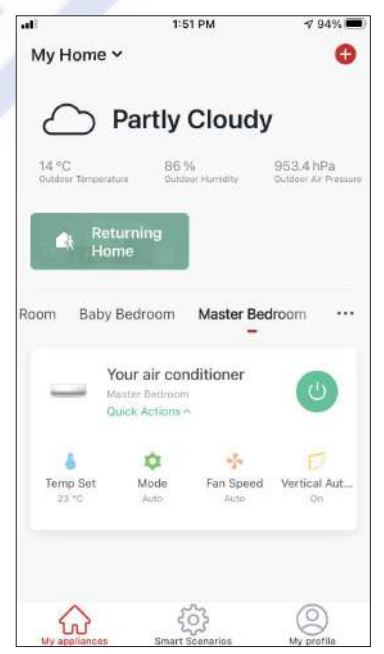

Při ukládání nového ručního inteligentního scénáře "Tap-to-Run" si můžete vybrat, zda bude scénář zahrnut jako zástupce na stránce "My Home". Scénáře přidané na domovskou obrazovku bude také možné aktivovat na stránce "Můj domov".

## Týdenní plán

| ••11 *                   | 12:36 PM                                           | 🕇 93% 🎮                  |
|--------------------------|----------------------------------------------------|--------------------------|
| 0                        |                                                    | 0                        |
| Tap-to-Run               | Automation                                         |                          |
| Control ma<br>an Al-anab | uple devices with one tailed speaker through voice | p or by using a commands |
| My appliances            | Smart Scenarios                                    | My profile               |

|       | 12:36 PM                  | 🕇 93% 🔳 |
|-------|---------------------------|---------|
|       | Create Smart Scenario     |         |
|       | •                         | -       |
| Set a | condition Set up          | o task  |
| 3     | Tap-to-Run                | à       |
| ۲     | When weather changes      | ş       |
| 0     | Time Schedule             | 5       |
|       | When device status change | is >    |
|       |                           |         |
|       |                           |         |
|       |                           |         |

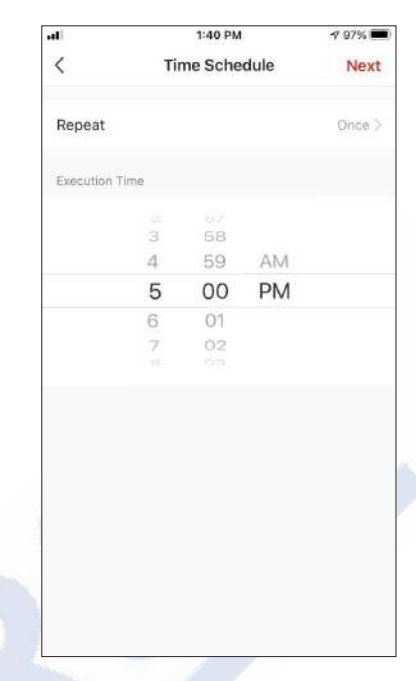

Vyberte čas.

Stiskněte ikonu "+" vpravo Vyberte "Časový rozvrh". nahoře.

| NC. 1         | 1:40 PM                 | 19 97% 🛲)       | -41                 |          | 1:41 PM |      | 7 97%     |  |
|---------------|-------------------------|-----------------|---------------------|----------|---------|------|-----------|--|
| <             | Repeat                  |                 | <                   | Ti       | me Sche | dule | Next      |  |
| action will b | e carried out only once | if you do not s | Repeat              |          |         |      | Weekday > |  |
| nday          |                         | 0               | Consultant Internet |          |         |      |           |  |
| nday          |                         | 0               | Execution           | ime      |         |      |           |  |
| dav           |                         |                 |                     | з        | 58      |      |           |  |
| ,,            |                         |                 |                     | 4        | 59      | AM   |           |  |
| dnesday       |                         | 0               |                     | <b>C</b> | 00      | PIVI |           |  |
| ursday        |                         | 0               |                     | 7        | 02      |      |           |  |
| day           |                         | 0               |                     |          |         |      |           |  |
| turdau        |                         |                 |                     |          |         |      |           |  |
| aturudy       |                         |                 |                     |          |         |      |           |  |
|               |                         |                 |                     |          |         |      |           |  |
|               |                         |                 |                     |          |         |      |           |  |
|               |                         |                 |                     |          |         |      |           |  |
|               |                         |                 |                     |          |         |      |           |  |
|               |                         |                 |                     |          |         |      |           |  |

"Další"

 Image: Select Smart Scenario

 Image: Select Smart Scenario

 Image: Select Smart Scenario

 Image: Select Smart Scenario

 Image: Select Smart Scenario

 Image: Select Smart Scenario

 Image: Select Smart Scenario

 Image: Select Smart Scenario

 Image: Select Smart Scenario

 Image: Select Smart Scenario

 Image: Select Smart Scenario

 Image: Select Smart Scenario

 Image: Select Smart Scenario

vybraných Vyberte "Spustit něte zařízení" a vyberte operační jednotku.

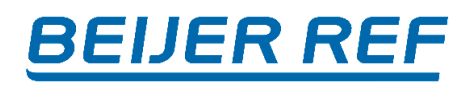

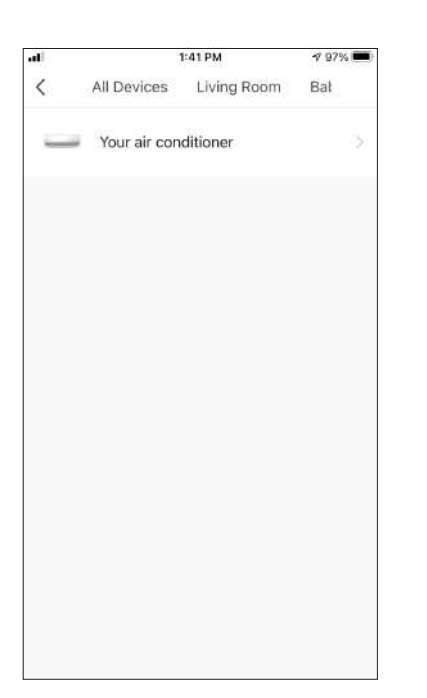

Vyberte vaše zařízení.

| all in the | 1:42 PM         | 197% 🚥 |
|------------|-----------------|--------|
| <          | Select Function | Next   |
| Power      |                 | On >   |
| Temp Set   |                 | 25°C > |
| Mode       |                 | Auto > |
| Fan Speed  | ł               | Mid >  |
| Temp Unit  | t.              | >      |
| Vertical A | uto Swing       | >      |
|            |                 |        |
|            |                 |        |
|            |                 |        |
|            |                 |        |

Vyberte funkce, které chcete nastavit, a pokračujte stisknutím tlačítka Další.

- Napájení: Zapnuto pro aktivaci zařízení
- Nastavení teploty: 25°C, pro nastavení cílové teploty
- v místnosti
- Režim: Auto, pro aktivaci automatického provozu
  Rychlost ventilátoru: Střední, chcete-li nastavit
- rychlost ventilátoru jednotky na střední

1 96%

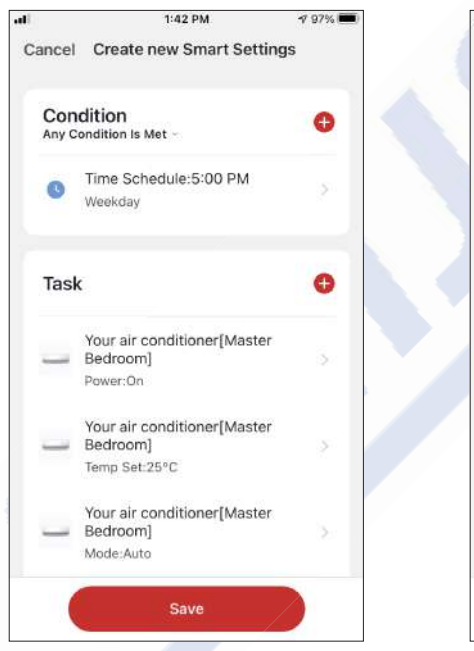

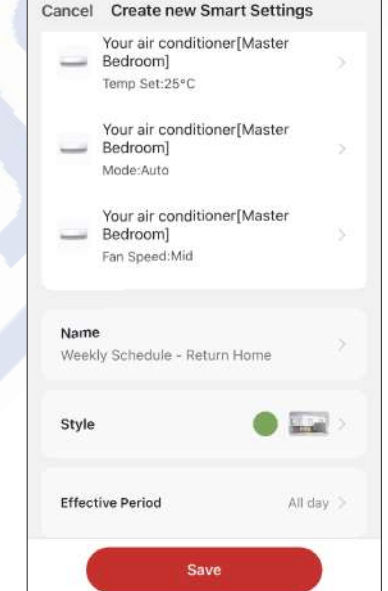

1:43 PM

Ověřte výběr a nastavte název pro svůj týdenní rozvrh. Pokračujte stisknutím tlačítka "Uložit".

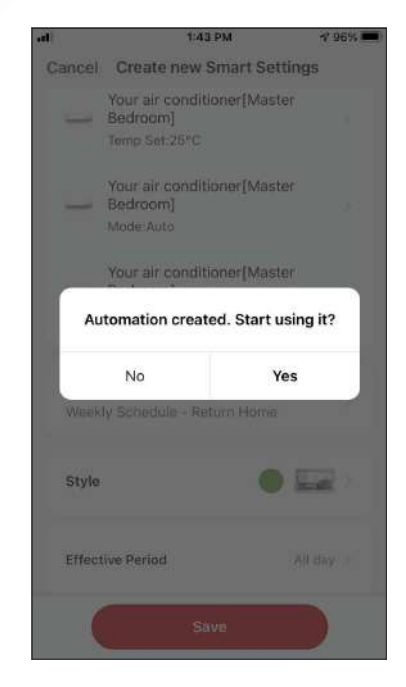

Výběrem možnosti Ano potvrdíte týdenní plán

### Chytrý provoz na základě venkovní teploty

#### Chytré chlazení

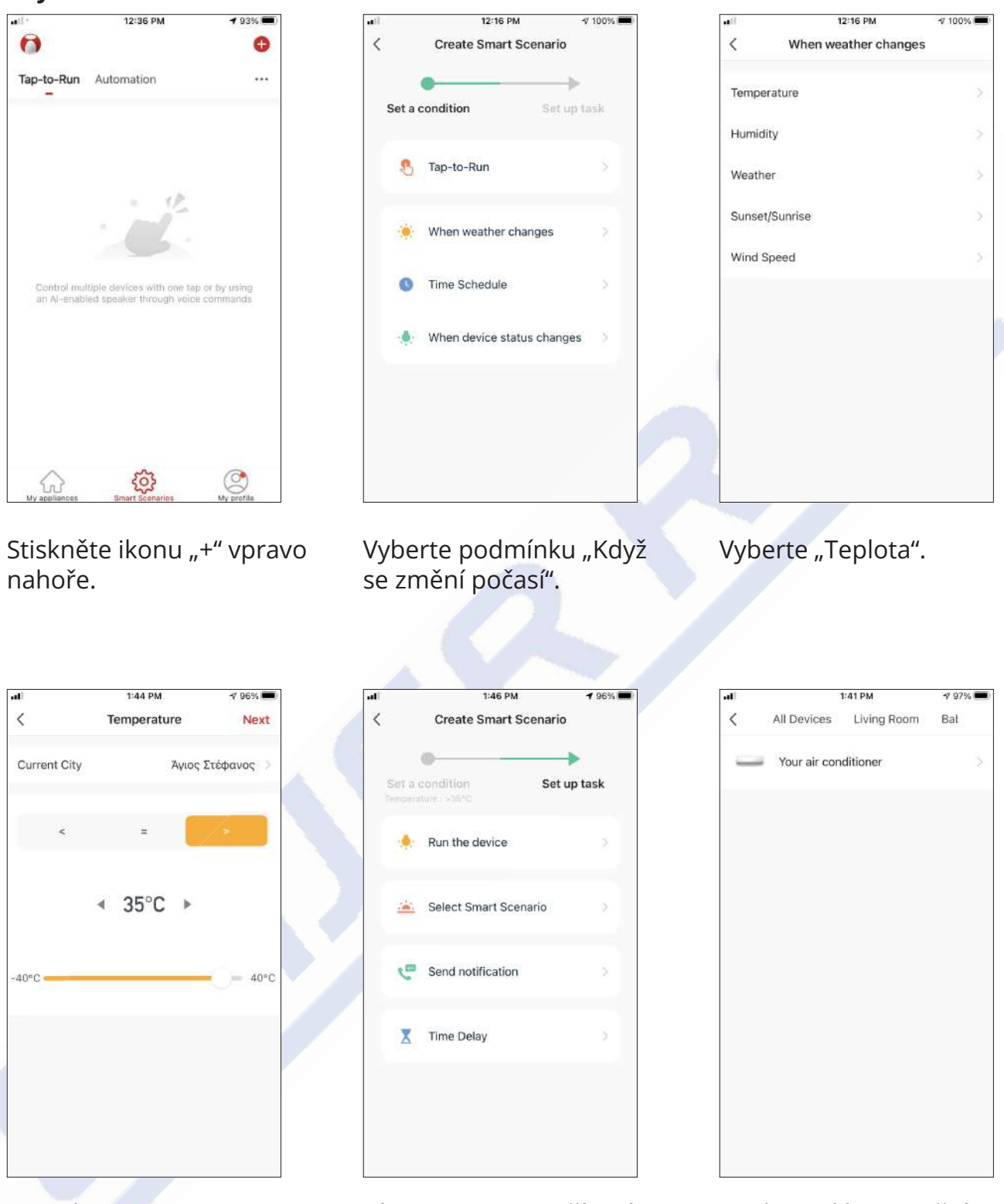

Vyberte ">35°C".

Vyberte "Spustit zařízení".

Vyberte klimatizační jednotku, kterou chcete nastavit

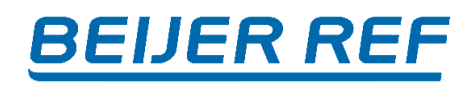

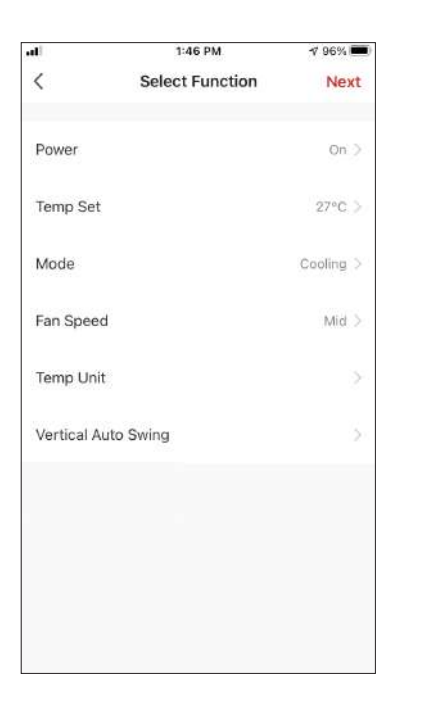

teplotu na: 27°C, Mode:

chlazení a rychlost ventilátoru: střední.

Stiskněte další.

1:46 PM 1 96% 🚥 Cancel Create new Smart Settings Condition Ð Any Condition Is Met Temperature : >35°C 8 Άγιος Στέφανος 0 Task Your air conditioner[Master Bedroom] Power:On Your air conditioner[Master Bedroom] Temp Set:27°C Your air conditioner[Master Bedroom] Mode:Cooling

| ali           | 1:47 PM                                                  | 17 95% 💻  |
|---------------|----------------------------------------------------------|-----------|
| Cancel        | Create new Smart Settin                                  | ngs       |
| -             | Your air conditioner[Master<br>Bedroom]<br>Temp Set:27°C | ×         |
| -             | Your air conditioner[Master<br>Bedroom]                  | >         |
| -             | Your air conditioner[Master<br>Bedroom]<br>Fan Speed:Mid | 5         |
| Name<br>Smart | e<br>: Cooling                                           | ×.        |
| Style         | •                                                        |           |
| Effect        | ive Period                                               | All day > |
|               | Save                                                     |           |

Ověřte nastavení a pojmenujte nastavení. Pokračujte Zvolte zapnutí: On, nastavte stisknutím tlačítka "Uložit".

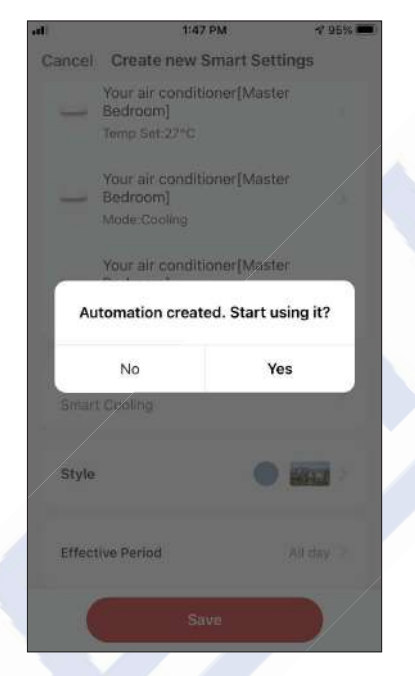

Stisknutím "Ano" začněte používat inteligentní provoz

CZ

#### Chytré topení

| ••11+                      | 12:36 PM                                            | <b>4</b> 93% 🔳              |
|----------------------------|-----------------------------------------------------|-----------------------------|
| 0                          |                                                     | 0                           |
| Tap-to-Run                 | Automation                                          |                             |
| Control mul<br>an Al-enabi | Uple devices with one ta<br>ed speaker through voic | p or by using<br>e commands |
| My appliances              | Smart Scenarios                                     | My profile                  |

12:16 PM <100%</li>
 Create Smart Scenario
 Set a condition
 Tap-to-Run
 Tap-to-Run
 When weather changes
 Time Schedule
 When device status changes

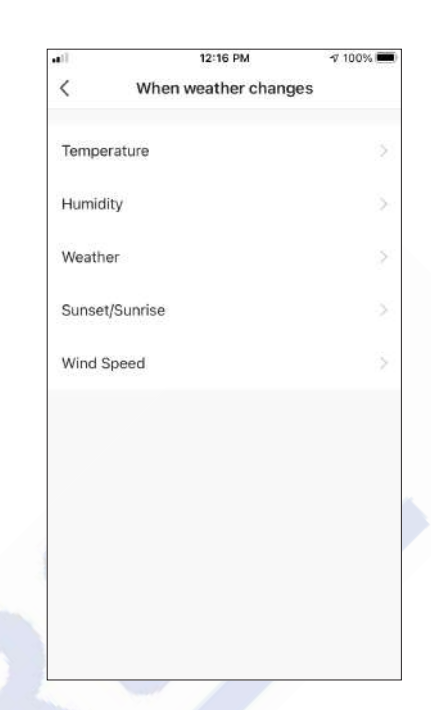

Stiskněte ikonu "+" vpravo nahoře.

#### Vyberte podmínku "Když se změní počasí".

Vyberte "Teplota".

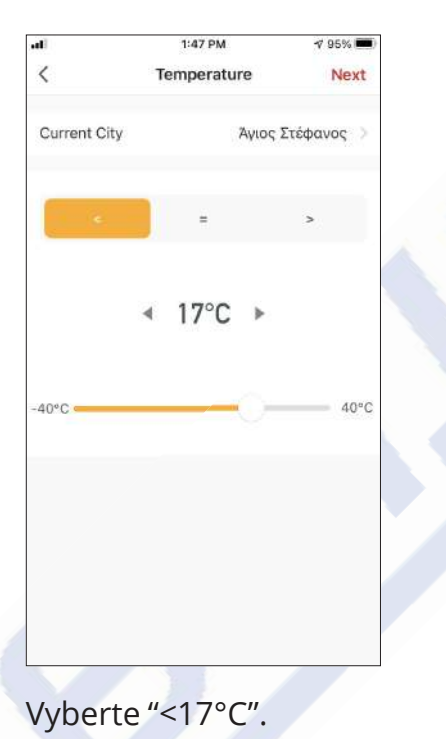

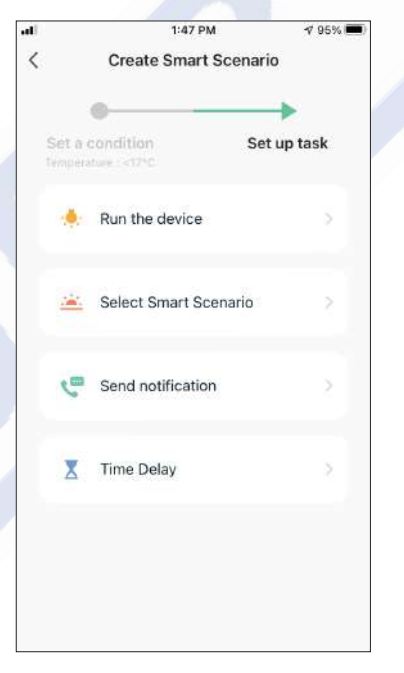

Vyberte "Spustit zařízení".

All Devices Living Room Bat

Vyberte klimatizační jednotku, kterou chcete nastavit

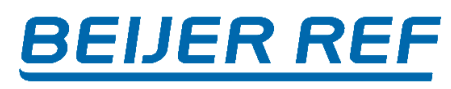

All day >

17 95%

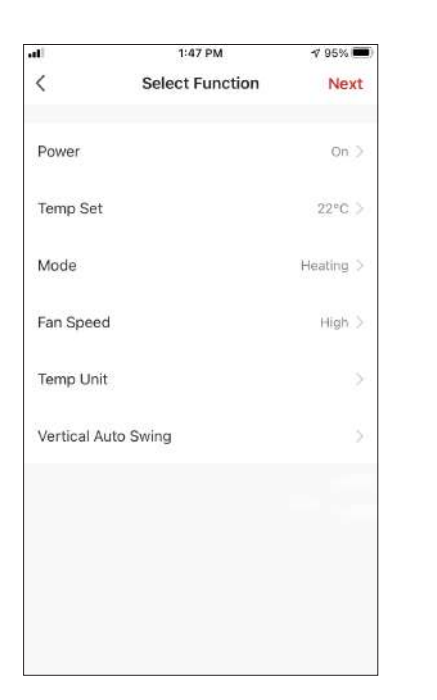

al

Zvolte zapnutí: On, nastavte teplotu: 22°C, Mode: topení a rychlost ventilátoru vysoká. Stiskněte další.

| 1:48 PM                                                  | <b>√</b> 95% 🔳) | -10    | 1:48 PM                                                |        |
|----------------------------------------------------------|-----------------|--------|--------------------------------------------------------|--------|
| Cancel Create new Smart Settin                           | gs              | Cancel | Create new Smart Se                                    | ttings |
| Condition<br>Any Condition Is Met ~                      | 0               | -      | Your air conditioner[Mas<br>Bedroom]<br>Temp Set:22°C  | ter    |
| Temperature : <17°C           Αγιος Στέφανος             | >               | _      | Your air conditioner[Mas<br>Bedroom]<br>Mode:Heating   | ter    |
| Task                                                     | •               | -      | Your air conditioner[Mas<br>Bedroom]<br>Fan Speed:High | ter    |
| Your air conditioner[Master<br>Bedroom]<br>Power:On      | 3               | Name   | Heating                                                |        |
| Your air conditioner[Master<br>Bedroom]<br>Temp Set:22°C | >               | Style  | (                                                      |        |
| Your air conditioner[Master<br>Bedroom]<br>Mode:Heating  | >               | Effect | ive Period                                             | All d  |
| Save                                                     |                 |        | Save                                                   |        |
|                                                          |                 |        |                                                        | _      |

Ověřte nastavení a pojmenujte nastavení. Pokračujte stisknutím tlačítka "Uložit".

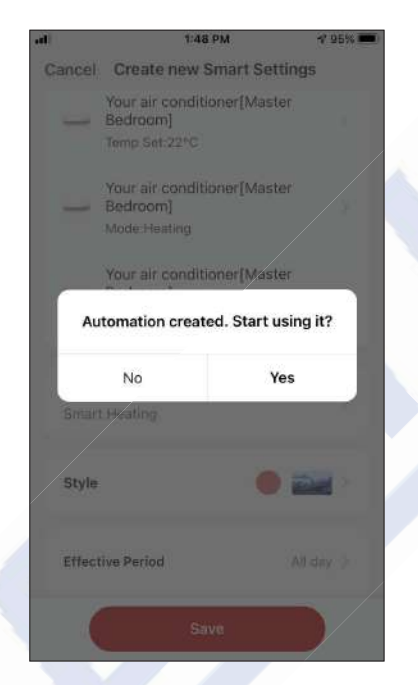

Stisknutím "Ano" začněte používat inteligentní provoz.

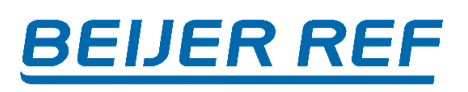

## **RED Declaration of Conformity (DoC)**

Unique identification of this DoC: 20201217001

We, INVENTOR A.G. ELECTRIC APPLIANCES S.A. declare under our sole responsibility that the product:

product name: Smart Kit trade name: INVENTOR type or model: EU-ODZ104(INV) relevant supplementary information: N.A. (e.g. lot, batch or serial number, sources and numbers of items)

to which this declaration relates is in conformity with the essential requirements and other relevant requirements of the RE Directive (2014/53/EU). The product is in conformity with the following standards and/or other normative documents:

HEALTH & SAFETY (Art. 3(1)(a)): EN 62311:2008, EN 50665:2017, EN 62368-1:2014/A11:2017

EMC (Art. 3(1)(b)): EN 301 489-17 V3.2.4 (2020-09), EN 301 489-1 V2.2.3 (2019-11)

SPECTRUM (Art. 3(2)): ETSI EN 300 328 V2.2.2 (2019-07)

OTHER (incl. Art. 3(3) and voluntary specs): N.A. (title and/or number and date of issue of the standard(s) or other normative document(s))

Limitation of validity (if any): N.A.

Supplementary information: N.A.

Notified body involved: N/A

Technical file held by: INVENTOR A.G. ELECTRIC APPLIANCES S.A.

Place and date of issue (of this DoC): Athens, Greece / 17 Dec 2020 Signed by or for the manufacturer:

# 2,THOUKIDIDOU STR. & 24th KM MATIONAL ROAD

145 65 AG.STEFANOS ATHENS GREECE TEL: +30 211 300 3300 PAX: +30 211 300 3333 VAT No: EL 095554670 - GEMI: 005861001000 Website: www.inventor.ac

Name (in print): Georgia Lazaridou Title: Product Director

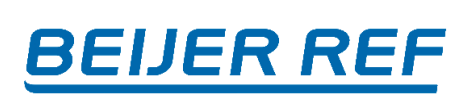

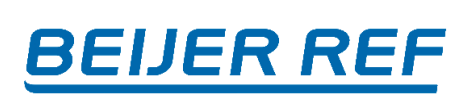

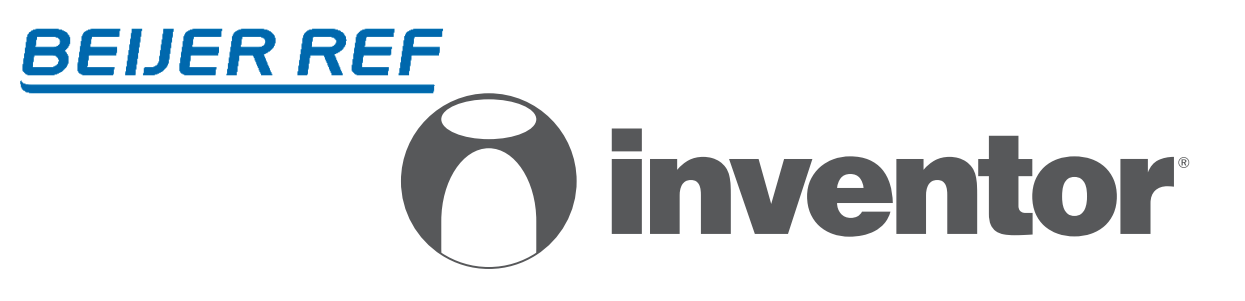

## KLIMATIZAČNÍ JEDNOTKA Wi-Fi PŘÍRUČKA

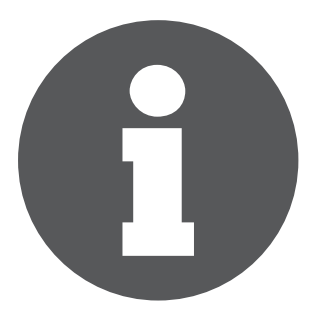

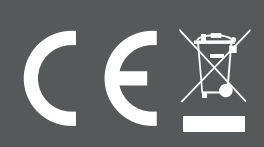